# **How to** "Einlesen von HDX-B-Faktoren in PyMOL"

Anpassen der .pml File

Achtet auf die korrekte Bezeichnung!

## alter /Name//Chain/Residue, b = 0 bis 1

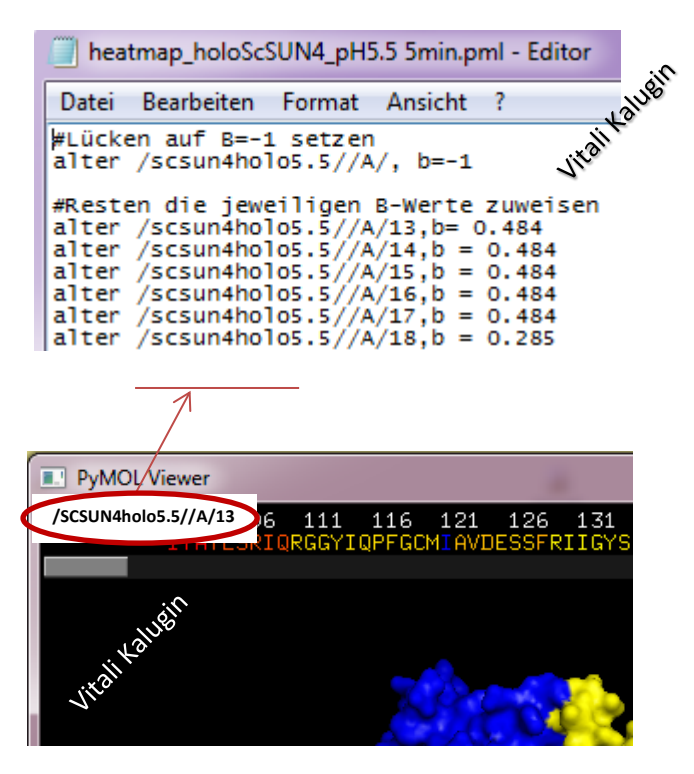

| Laden der .pml File | .pml file muss im Pymol Ordner liegen |  |
|---------------------|---------------------------------------|--|
| Edden der ipini ine | ipini ne nass in rynior oraner negen  |  |

(ansonsten muss im Pymol Terminal durch "cd" zum Zielordner navigiert werden)

## PyMOL>cmd.do ('@PhyB\_Fr 1 min.pml') oder -> RUN pml file

→ Als Resultat erhält man:

| PVMOL>@Z:/Promotion/HD-X/2015-11-12 ScSUN4 pH5.5                                       |
|----------------------------------------------------------------------------------------|
| oloScSUN4_pH5.5 Smin.pml                                                               |
| PyMOL>alter /scsun4holo5.5//A/, b=-1                                                   |
| Alter: modified 2139 atoms.                                                            |
| PyMOL>alter /scsun4holo5.5//A/13,b= 0.484                                              |
| Alter: modified 0 atoms.                                                               |
| PyMOL>alter /scsun4holo5.5//A/14,b = 0.484                                             |
| Alter: modified 8 atoms.                                                               |
| PyMOL>alter /scsun4holo5.5//A/15,b = 0.484                                             |
| Alter: modified 7 atoms.                                                               |
| PyMOL>alter /scsun4holo5.5//A/16,b = 0.484                                             |
| Alter: modified 7 atoms.                                                               |
| PyMOL>alter /scsun4no105.5//A/17,b = 0.484                                             |
| Alter: modified 11 atoms.                                                              |
| PyMOL>alter /scsun4no105.5//A/18,0 = 0.285                                             |
| Alter: modified 4 atoms.                                                               |
| PyMoL>alter /scsun4nolos.s//A/19,D = 0.233                                             |
| After: modified 6 atoms.                                                               |
| Alter, modified 10 stems                                                               |
| After: mouthfed to atoms.<br>P(MO) > 21  for  (cccurate 20 for 5 / (4/21 for - 0.222)) |
| Alter: modified 5 stoms                                                                |
| PyMOL>                                                                                 |

#### Einfärben der B-Faktoren

#### PyMOL> select hdx, b>0

PyMOL>spectrum b, blue\_white\_red, selection=hdx (Optional die range manuell setzen PyMOL>spectrum b, blue\_white\_red, selection=hdx, minimum=x, maximum=y) x, y = je nach Ergebniss

Einfärben der Lücken

PyMOL> select leer, b<0

Die Auswahl "leer" nach belieben einfärben